## Récuperer le livret scolaire de votre enfant sur le portail Educonnect

1 Se rendre à cette adresse : https://educonnect.education.gouv.fr

| MINISTÈRE<br>DE L'ÉDUCATION<br>NATIONALE,<br>DE LA JEUNESSE<br>ET DES SPORTS<br>Fibre<br>Fabre<br>Fabre | ÉduConnect<br>Un compte unique pour les services nu<br>des écoles et des établissements                                                     | mériques                  |       |
|----------------------------------------------------------------------------------------------------|----------------------------------------------------------------------------------------------------|---------------------------|-------|
| Le compte<br>donner ac<br>• aux déman<br>de renseig<br>bourse, et<br>• à l'espace<br>• au livret so     | e ÉduConnect peut<br>ccès :<br>rches en ligne, comme la fiche<br>gnements, la demande de<br>ic;<br>numérique de travail (ENT) ;<br>colaire. | Je sélectionne mon profil | ឝំឝំ  |
|                                                                                                    |                                                                                                    | Représentant légal        | Élève |

2 Sélectionner le profil et se connecter à l'aide de ses identifiants Educonnect :

| EduConnect                                                                                                    |                                                                                                    |        |
|----------------------------------------------------------------------------------------------------|----------------------------------------------------------------------------------------------------|--------|
|                                                                                                    | °<br>∫Å Représentant légal                                                                                                    |        |
| Le compte ÉduConnect peut<br>donner accès :<br>• aux démarches en ligne, comme la fiche                              | Je me connecte avec mon compte ÉduConnect                                                                                                    |        |
| de renseignements, la demande de<br>bourse, etc ;<br>à l'espace numérique de travail (ENT) ;<br>a u livret scolaire. | Identifiant Identifiant out                                                                                                    | olié ? |
|                                                                                                    | Identifiant au format p.nomXX                                                                                                    |        |
|                                                                                                    | Mot de passe Mot de passe out                                                                                                    | olié ? |
|                                                                                                    |                                                                                                    | 0      |
|                                                                                                    | Se connecter<br>Je n'ai pas de compte →                                                                                                    |        |
|                                                                                                    | ου                                                                                                    |        |
|                                                                                                    | Je me connecte avec FranceConnect                                                                                                    |        |
|                                                                                                    | S'identifier avec<br>FranceConnect                                                                                                    |        |
|                                                                                                    | Qu'est-ce que FranceConnect?                                                                                                    |        |
|                                                                                                    | FranceConnect vous permet d'accéder à de nombreux services de l'État en utilisant<br>compte dont vous disposez déjà. Utilisez-le pour ÉduConnect ! | un     |

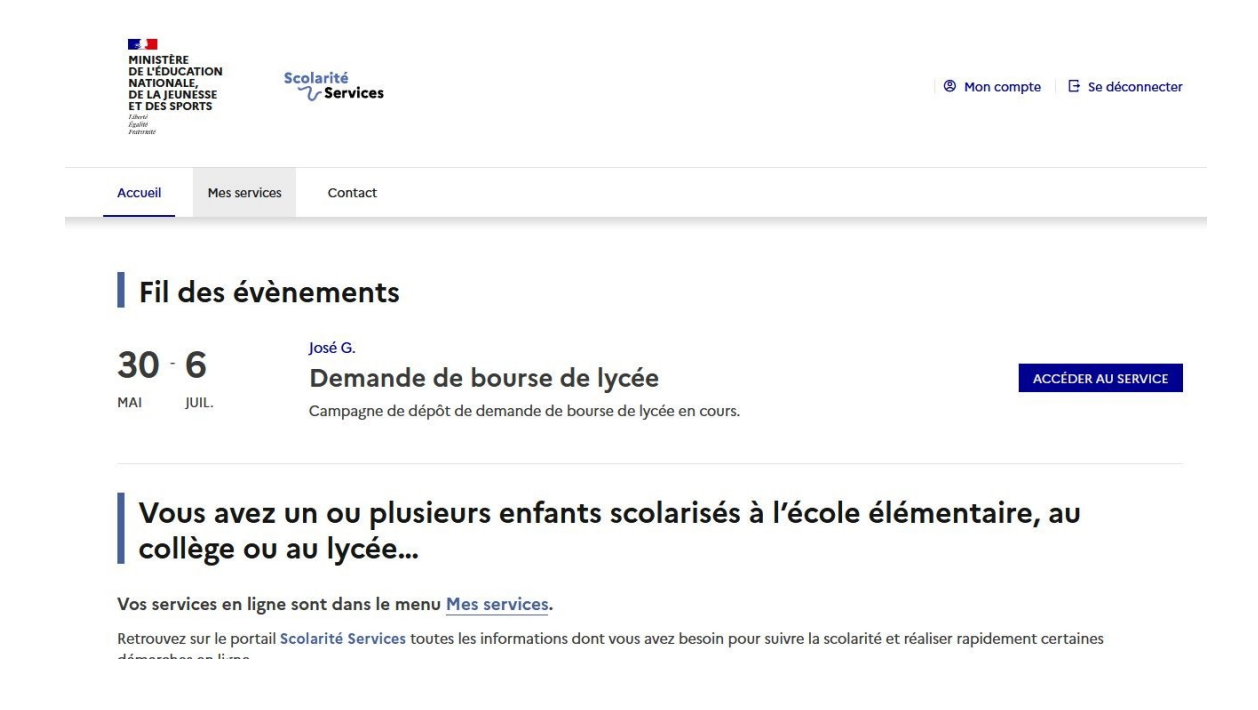

4 Dans le menu à gauche, sélectionner "Livret scolaire du CP à la 3ème"

| Mes services                    | R                                                                                                    |
|---------------------------------|----------------------------------------------------------------------------------------------------|
| <sup>①</sup> Actualités         | Message de l'établissement                                                                                                    |
| Bourse de collège               | Madame, Monsieur,                                                                                                    |
| 🛎 Bourse de lycée               | Les codes téléservices sont utiles pour:<br>- remplir les dossiers de bourse en ligne<br>- formuler les intentions d'orientation provisoires puis définitives                                                                                                    |
| <ul> <li>Affectation</li> </ul> | - finaliser l'affectation et l'inscription de votre enfant au lycée .                                                                                                    |
| Piche de renseignements         | Ces codes vous sont attribués pour toute la durée de la scolarité de votre enfant au collège.<br>Le compte élèves est activé dès leur première connexion, celui des responsables l'est après avoir cliqué sur un lien<br>reçu par courriel.                                                                                                    |
| Paiement des<br>factures        | Pour la 1ère étape, vous devez saisir les intentions des voies demandées :<br>2 <sup>nde</sup> générale et technologique ou 2 <sup>nde</sup> STHR                                                                                                    |
| Ivret scolaire<br>du CP à la 3e | 2 professionnelle et l année CAP<br>Un courriel récapitulatif sera envoyé automatiquement sur votre boîte mail. Attention si vous avez changé<br>d'adresse mail, vous devez contacter Mme Schott au secrétariat de direction.<br>Si vous ne recevez pas de courriel, votre saise n'a pas été correctement enregistrée ou validée, vérifiez également                                                                                                    |
| Liens utiles                    | dans vos spams.<br>Le conseil de classe émettra un avis provisoire sur les intentions : favorable, réservé, défavorable                                                                                                    |
| Accédez à l'ENT 🔽               | <ul> <li>2ème étape de saisie avant le 3<sup>ème</sup> trimestre des demandes d'orientation définitives. Vous devez veiller également à classer les vœux. En parallèle des demandes de voies de formation, vous devrez saisir les établissement demandés (par exemple lycée Sud des landes).</li> <li>Le conseil de classe émettra un avis qui vous sera envoyé. En cas de désaccord, un rendez-vous sera réalisé avec le Chef d'établissement.</li> </ul> |

5 Utiliser les boutons à droite pour télécharger les bilans de chaque période

| Mes services                       |                                                                   | <u>^</u>        |
|------------------------------------|-------------------------------------------------------------------|-----------------|
| <sup>①</sup> Actualités            | Livret Scolaire Unique                                            |                 |
| Bourse de<br>collège               | Cycle 4 (5EME-4EME-3EME)                                          | -               |
| 🛎 Bourse de lycée                  |                                                                   |                 |
| O Affectation                      | Bilan de la période 3 (3EME)<br>collège gisèle halimi (2021/2022) | Télécharger PDF |
| Fiche de renseignements            | Bilan de la période 2 (3EME)<br>collège gisèle halimi (2021/2022) | Télécharger PDF |
| Paiement des<br>factures           | Bilan de la période 1 (3EME)                                      | Télécharger PDF |
| U Livret scolaire<br>du CP à la 3e | Bilan de la période 2 (4EME)                                      | Télécharger PDF |
| Liens utiles                       | college (2019/2020)<br>Bilan de la période 1 (4EME)               |                 |
| Accédez à l'ENT                    | college (2019/2020)                                               | Télécharger PDF |
|                                    | Bilan de la période 3 (5EME)<br>college (2018/2019)               | Télécharger PDF |

6 En bas de page vous trouverez également les bilans des cycles précédents ainsi que les attestations et certifications.

| Cycle(s) précédent(s)                  |                     |
|----------------------------------------|---------------------|
| Bilan de fin de cycle 3                | Télécharver PDF     |
| college (2017/2018)                    | released age in the |
| Bilan de la période 3 (6EME)           | Télécharger PDF     |
| college (2017/2018)                    |                     |
| Bilan de la période 2 (6EME)           | Télécharger PDF     |
| college (2017/2018)                    |                     |
| Bilan de la période 3 (CM2)            | Télécharger PDF     |
| ecole elementaire publique (2016/2017) |                     |
| Bilan de la période 2 (CM2)            | Télécharger PDF     |
| ecole elementaire publique (2016/2017) | 0                   |
| Bilan de la période 1 (CM2)            | Télécharger PDF     |
| ecole elementaire publique (2016/2017) |                     |
| Attestations                           |                     |
| Attestation ASSR2                      | Télécharger PDE     |
| collège gisèle halimi (2021)           | relectinger i Di    |
| Certification PIX                      | Télécharger PDF     |
| collège gisèle halimi (2021)           | recentarger i Di    |